## Lista dokumentów – Elementy okna

[**Dodaj**] – opcja dodawania nowego dokumentu. Przycisk jest nieaktywny w sytuacji, gdy w kontrolce prezentowany jest typ obiegu: Wszystkie. Po wybraniu konkretnego typu można dodać nowy dokument. Przycisk dodania nowego dokumentu jest nieaktywny także, gdy operator nie ma uprawnień do inicjowania dokumentów w danym typie obiegu.

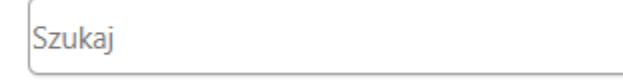

[**Szukaj**] – pole umożliwiające anej frazie

filtrowanie dokumentów po zadanej frazie.

[Filtry] – wyświetla dodatkowe parametry filtrowania listy dokumentów, w tym zaawansowane parametry filtrowania. Więcej informacji znajduje się w punkcie Wyszukiwanie zaawansowane.

[**Usuń filtry**] – usuwa zdefiniowane przez operatora filtry.

[Odśwież] – odświeża listę dokumentów.

[**Przekaż**] – ikona umożliwiająca przekazanie zaznaczonych dokumentów z listy dokumentów. Ikona wyświetlana jest po zaznaczeniu przynajmniej jednego dokumentu.

[Widok Lista] – prezentacja listy dokumentów w formie listy.

[Widok Kafelki] – prezentacja listy dokumentów w formie kafli; domyślny tryb wyświetlania listy dokumentów w wersji webowej na urządzeniach mobilnych.

[Narzędzia] – ikona rozwija zakładkę z opcją eksportu listy dokumentów do arkusza Excel. Jej widoczność jest uzależniona od uprawnień operatora.

✗↔ Eksportuj listę do arkusza.

 opcja eksportu danych do arkusza kalkulacyjnego z aktualnie prezentowanej listy dokumentów.
 Plik zapisywany jest w folderze plików tymczasowych.

Wskaż wiele warunków – zaznaczanie parametru powoduje filtrowanie listy dokumentów dopiero po określeniu wszystkich

potrzebnych warunków i kliknięciu przycisku

Szukaj we wszystkich polach karty obiegu

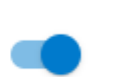

 – umożliwia wyszukanie wpisanej frazy w polach znajdujących się na karcie obiegu (liczba całkowita, liczba rzeczywista, data, tekst, lista, kontrahent, towar, nr dokumentu ERP XL, dokument elektroniczny, liczba stałoprzecinkowa).

Szukaj w danych tabelarycznych

 umożliwia wyszukanie wpisanej frazy arvczne.

Filtrui

w polach typu Dane tabelaryczne.

| Data przekazania - od |  | × |
|-----------------------|--|---|
|                       |  | × |

 kontrolki do wprowadzania zakresu dat, po których filtrowana jest lista dokumentów. Funkcjonalność dostępna dla wszystkich użytkowników.

 Status dokumentu

 Image: Display training training train

– filtrowanie dokumentów po ich statusie. Statusy dokumentów określają, które dokumenty będą wyświetlane na liście:

- U mnie (aktywny) lista dokumentów, do których uprawniony jest operator. Wybranie tego filtra odzwierciedla dotychczasowe działanie aplikacji,
- W obiegu (nieaktywny) lista dokumentów, z którymi operator pracował i obecnie nie jest do nich uprawniony,
- Zakończony lista dokumentów, z którymi operator pracował i dokument znajduje się w etapie oznaczonym, jako zakończony,
- Wszystkie wszystkie dokumenty, bez względu na ich status.

| Cecha dokumentu        | , |
|------------------------|---|
| Nowy                   |   |
| Po terminie            |   |
| Cofnięty               |   |
| Obserwowany            |   |
| Do przekazania z listy |   |

– cechy dokumentów to ich stany wynikające z przeterminowania, nieodczytania, cofnięcia do poprzedniego etapu lub posiadania uprawnień obserwowania dokumentu. Dokumenty mogą być filtrowane według następujących  Nowy – pozwala na wyświetlenie tylko nieprzeczytanych dokumentów o wybranym statusie,

- Po terminie pozwala na wyświetlenie dokumentów, dla których upłynął czas na realizację zadania,
- Cofnięty pozwala na wyświetlenie dokumentów, które osiągnęły aktualny etap poprzez cofnięcie dokumentu do poprzedniego etapu,
- Obserwowany pozwala na wyświetlenie dokumentów, do których operator posiada uprawnienia obserwatora dokumentu,
- Do przekazania z listy umożliwia wyświetlenie tylko dokumentów, które mogą zostać przekazane do domyślnego etapu bezpośrednio z listy.

| Wskaż wiele warunków                        |            | Filtruj |
|---------------------------------------------|------------|---------|
| Szukaj we wszystkich<br>polach karty obiegu |            |         |
| Szukaj w danych<br>tabelarycznych           |            |         |
| Data przekazania - od                       | 2021-06-14 | ×       |
|                                             |            | × 🗐     |
| Status dokumentu                            |            | ^       |
| O u mnie (aktywny)                          |            |         |
| 🔘 W obiegu (nieakty                         | wny)       |         |
| 🔘 Zakończony                                |            |         |
| O Wszystkie                                 |            |         |
| Cecha dokumentu                             |            | ^       |
| Nowy                                        |            |         |
| Po terminie                                 |            |         |
| Cofnięty                                    |            |         |
| Obserwowany                                 |            |         |
| Do przekazania z listy                      |            |         |

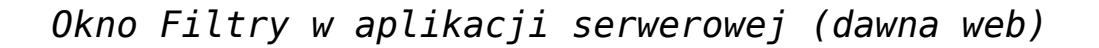

Oznaczenia statusów dokumentów na liście dokumentów:

[Dokument przeterminowany] – oznaczenie dokumentu, który jest przeterminowany, tzn. upłynął jego czas na realizację zadania w tym etapie. 27-11-2014 13:40 [**Przekazanie czasowe**] – ikona przekazania czasowego. Data i godzina informują, że po zadanym czasie aplikacja przeniesie dokument do następnego etapu wskazanego we właściwościach.

**Dokumenty nieaktywne**] – dokumenty, z którymi wcześniej pracował operator, przekazane do etapu w którym nie ma uprawnień do edycji tych dokumentów.

**Zakończony obieg**] – ikona informująca, że obieg tego dokumentu został zakończony.

Dokumenty, które nie zostały przeczytane wyświetlane są pogrubioną czcionką.

| + Szukaj                                          | Zlecenia wewnę<br>KT/1/9/2021<br>Start                | C IIIii<br>trzne                                               | Wniosek Urlopowy<br>WU/2/9/2021<br>Rejestracja wniosku | Utworzył:<br>Andrzej Nowak<br>Urlop od::<br>2021-09-13    | (Domyśln<br>Wniosek Urlopowy<br>WU/1/9/2021<br>Rejestracja wniosku | a spółka) Administrator<br>Utworzył:<br>Andrzej Nowak<br>Urłop od::<br>2021-09-16 |
|---------------------------------------------------|-------------------------------------------------------|----------------------------------------------------------------|--------------------------------------------------------|-----------------------------------------------------------|--------------------------------------------------------------------|-----------------------------------------------------------------------------------|
| Help desk (6)                                     | Przekazano: 2021-09-                                  | 01                                                             | Przekazano: 2021-09-01                                 |                                                           | Przekazano: 2021-09-01                                             |                                                                                   |
| A-Vista XL (1)<br>Rejestracja (1)<br>Dokument (3) | Wniosek Urlopow<br>WU/4/8/2021<br>Akceptacja przełożo | y<br>Utworzył:<br>Barbara Kowalska<br>Urlop od::<br>2021-09-17 | Wniosek Urlopowy<br>WU/3/8/2021<br>Dział Kadr          | Utworzył:<br>Barbara Kowalska<br>Urlop od::<br>2021-09-16 | Wniosek Urlopowy<br>WU/2/8/2021<br>Rejestracja wniosku             | Utworzył:<br>Administrator<br>Urłop od::<br>2021-08-31                            |
| Faktura Kosztowa (1)                              | Przekazano: 2021-08-27                                |                                                                | Przekazano: 2021-08-27                                 |                                                           | Przekazano: 2021-08-27                                             |                                                                                   |
| Projekt (4)                                       | Wniosek Urlopow<br>WU/1/8/2021<br>Rejestracja wniosku | y<br>Utworzył:<br>Administrator<br>Urlop od::<br>2021-07-29    | Umowa o pracę<br>UoP/3/8/2021<br>start                 |                                                           | Umowa o pracę<br>UoP/2/8/2021<br>start                             |                                                                                   |
| Zlecenia wewnętrzne (1)                           | Przekazano: 2021-08-11                                |                                                                | Przekazano: 2021-08-31                                 |                                                           | Przekazano: 2021-08-27                                             |                                                                                   |
| Zapotrzebowanie (0)                               | Umowa o pracę<br>UoP/1/8/2021                         |                                                                | Repozytorium<br>Umowa 1.09.2021                        |                                                           | Repozytorium<br>Rachunki                                           |                                                                                   |
| Wniosek Urlopowy (6)                              | start                                                 |                                                                | Repozytorium dokument                                  | ów                                                        | Repozytorium dokument                                              | ów                                                                                |
| Umowy (3)                                         | Przekazano: 2021-08-27                                |                                                                | Przekazano: 2021-09-01                                 |                                                           | Przekazano: 2021-09-01                                             |                                                                                   |
| Repozytorium (3)                                  | Repozytorium<br>Test                                  |                                                                | Rejestracja<br>IKSQL/1/7/2021                          |                                                           | Projekt<br>Pr/1/9/2021                                             |                                                                                   |
|                                                   | Repozytorium doku                                     | mentów                                                         | Start                                                  |                                                           | Definiowanie                                                       |                                                                                   |
|                                                   | Przekazano: 2021-08-27                                |                                                                | Przekazano: 2021-07-08                                 |                                                           | Przekazano: 2021-09-01                                             |                                                                                   |

Lista dokumentów w aplikacji serwerowej (dawna web), widok kafle – wyróżnione dokumenty nieprzeczytane

| _   |                           |                    |                                  |                            |                  |               |                      |                               |
|-----|---------------------------|--------------------|----------------------------------|----------------------------|------------------|---------------|----------------------|-------------------------------|
| V   | Szukaj                    | 7 % 2              | ····                             |                            |                  |               | (Domyślna sp         | iółka) Administrator 🛛 &      |
| ٥   |                           | Numer dokumentu    | <ul> <li>Nazwa Obiegu</li> </ul> | Nazwa etapu                | Data przekazania | Status        | Etap                 | Czas na realizację<br>zadania |
| ••• | 極々                        | KT/1/9/2021        | Zlecenia wewnętrzne              | Start                      | 2021-09-01       | Niezakończony | Przypisany do Ciebie |                               |
|     | Wszystkie (32)            | <b>WU/2/9/2021</b> | Wniosek Urlopowy                 | Rejestracja wniosku        | 2021-09-01       | Niezakończony | Przypisany do Ciebie |                               |
| m   | Help desk (6)             | <b>WU/1/9/2021</b> | Wniosek Urlopowy                 | Rejestracja wniosku        | 2021-09-01       | Niezakończony | Przypisany do Ciebie |                               |
|     | A-Vista XL (1)            | WU/4/8/2021        | Wniosek Urlopowy                 | Akceptacja<br>przełożonego | 2021-08-27       | Niezakończony | Przypisany do Ciebie |                               |
|     | Dokument (3)              | WU/3/8/2021        | Wniosek Urlopowy                 | Dział Kadr                 | 2021-08-27       | Niezakończony | Przypisany do Ciebie |                               |
|     | Faktura Kosztowa (1)      | WU/2/8/2021        | Wniosek Urlopowy                 | Rejestracja wniosku        | 2021-08-27       | Niezakończony | Przypisany do Ciebie |                               |
|     | 🔻 📄 Projekty (4)          | WU/1/8/2021        | Wniosek Urlopowy                 | Rejestracja wniosku        | 2021-08-11       | Niezakończony | Przypisany do Ciebie |                               |
|     | Projekt (4)               | UoP/3/8/2021       | Umowa o pracę                    | start                      | 2021-08-31       | Niezakończony | Przypisany do Ciebie |                               |
|     | Dokumenty wewnętrzne (10) | UoP/2/8/2021       | Umowa o pracę                    | start                      | 2021-08-27       | Niezakończony | Przypisany do Ciebie |                               |
|     | Zlecenia wewnętrzne (1)   | UoP/1/8/2021       | Umowa o pracę                    | start                      | 2021-08-27       | Niezakończony | Przypisany do Ciebie |                               |
|     | Kontrola jakości (3)      | Umowa 1.09.2021    | Repozytorium                     | Repozytorium<br>dokumentów | 2021-09-01       | Niezakończony | Przypisany do Ciebie |                               |
|     | Wniosek Urlopowy (6)      | Rachunki           | Repozytorium                     | Repozytorium<br>dokumentów | 2021-09-01       | Niezakończony | Przypisany do Ciebie |                               |
|     | Umowa o pracę (3)         | Test               | Repozytorium                     | Repozytorium<br>dokumentów | 2021-08-27       | Niezakończony | Przypisany do Ciebie |                               |
|     | Repozytorium (3)          | IKSQL/1/7/2021     | Rejestracja                      | Start                      | 2021-07-08       | Niezakończony | Przypisany do Ciebie |                               |
|     |                           | Pr/1/9/2021        | Projekt                          | Definiowanie               | 2021-09-01       | Niezakończony | Przypisany do Ciebie |                               |
|     |                           | Pr/3/8/2021        | Projekt                          | Definiowanie (<)           | 2021-08-27       | Niezakończony | Przypisany do Ciebie |                               |

## Lista dokumentów w aplikacji serwerowej (dawna web), widok lista – wyróżnione dokumenty nieprzeczytane

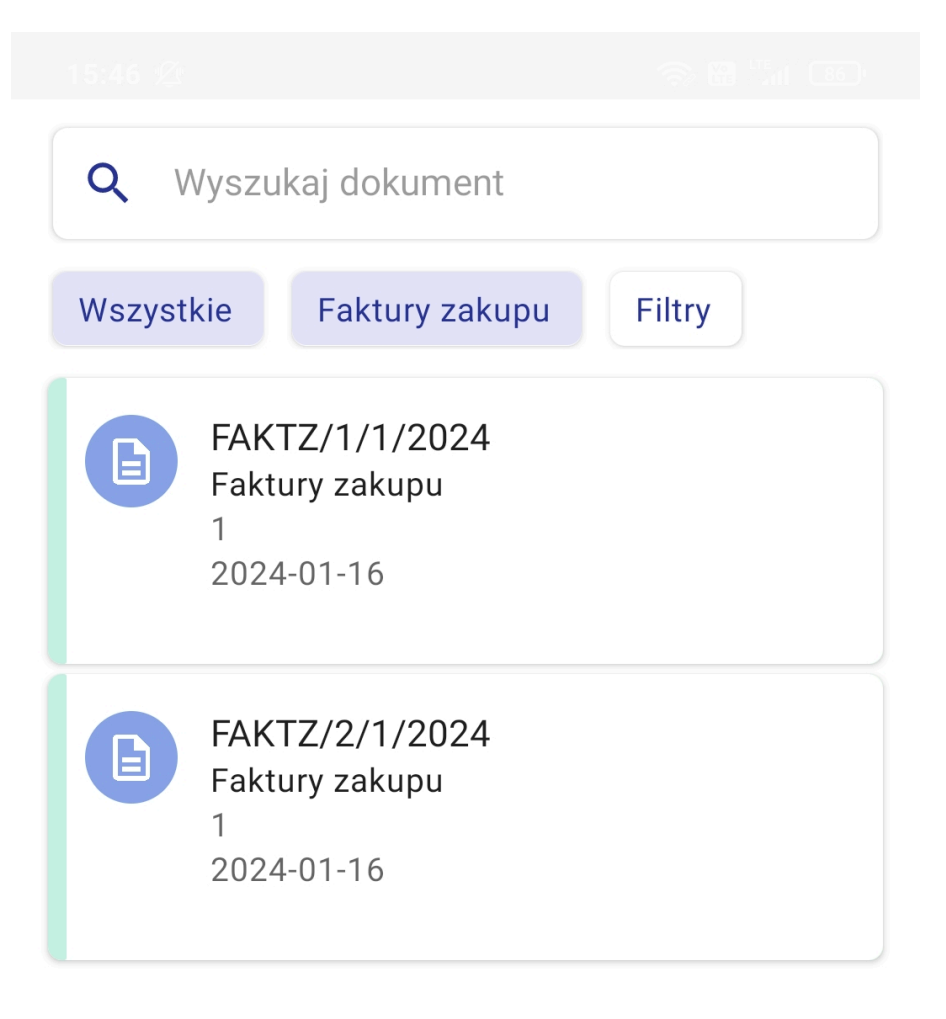

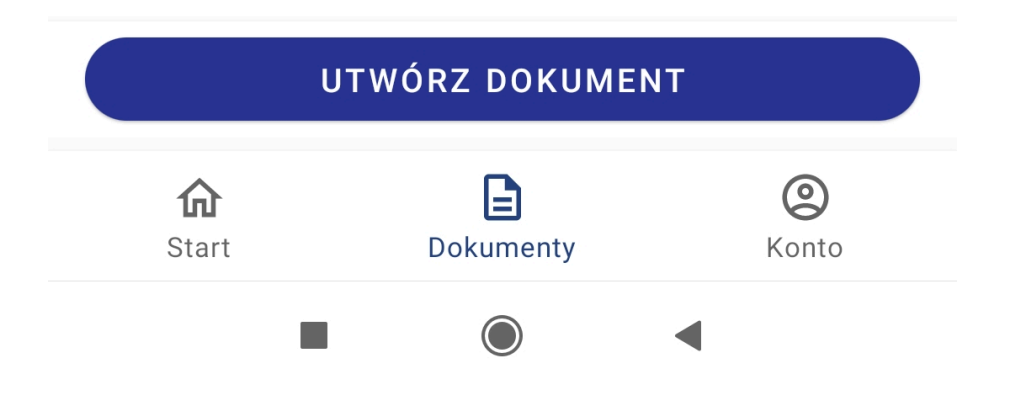

 $\times$ 

## USUŃ FILTRY

| <b>Cechy dokumentu</b><br>Pokaż dowolne dokumenty                                                                             | ^        |
|----------------------------------------------------------------------------------------------------|----------|
| Pokaż dokumenty możliwe do<br>przekazania z listy                                                                             |          |
| Pokaż nowe dokumenty                                                                                                    |          |
| Pokaż dokumenty po terminie                                                                                                   |          |
| Pokaż dokumenty cofnięte                                                                                                    |          |
| Pokaż dokumenty obserwowane                                                                                                   |          |
| Data przekazania<br>nie wybrano daty                                                                                          | ^        |
|                                                                                                    |          |
| od daty 💼 do daty                                                                                                    |          |
| od datyido datyZmień sortowanie<br>Od najnowszych                                                                             |          |
| od daty image: do daty   Zmień sortowanie   Od najnowszych   Od najnowszych                                                   | <b>•</b> |
| od datyido datyZmień sortowanie<br>Od najnowszychOd najnowszychO d najnowszychOd najstarszych                                 |          |
| od datyido datyZmień sortowanie<br>Od najnowszych                                                                             | •        |
| od datyido datyZmień sortowanie<br>Od najnowszychOOd najnowszychOOd najstarszychONajkrótszy czas na realizacjęPOKAŻ DOKUMENTY |          |

Lista dokumentów Comarch DMS – widok na smartfonie, lista dokumentów i filtry na liście dokumentów